Dell Technical Information Note (TIN UPS002)

# Dell UPS Management Software: Common Software Installation Scenarios

*This Dell Technical Information Note provides practical examples of common installation scenarios for Dell UPS Management Software Release 2.* 

#### Authors

**Stephen Tavitas**, Product Marketing Manager, Enterprise Product Group, Data Center Infrastructure

Andy McDonald, Eaton Corp., Eaton Corp., EMEA Account Manager for Dell

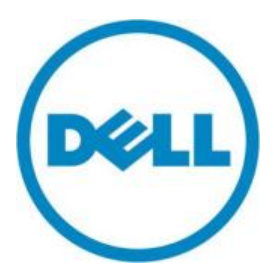

Barry Gruetzmacher, Eaton Corp., Global Programs Manager for Dell

This document is for informational purposes only and may contain typographical errors and technical inaccuracies. The content is provided as is, without express or implied warranties of any kind.

© 2012 Dell Inc. All rights reserved. Dell and its affiliates cannot be responsible for errors or omissions in typography or photography. Dell, the Dell logo, and PowerEdge are trademarks of Dell Inc. Intel and Xeon are registered trademarks of Intel Corporation in the U.S. and other countries. Microsoft, Windows, and Windows Server are either trademarks or registered trademarks of Microsoft Corporation in the United States and/or other countries. Other trademarks and trade names may be used in this document to refer to either the entities claiming the marks and names or their products. Dell disclaims proprietary interest in the marks and names of others.

October 2012 | Rev 1.0

# Contents

|   | Scope of this document                                                                           | . 4      |
|---|--------------------------------------------------------------------------------------------------|----------|
|   | Assumptions                                                                                      | . 5      |
|   | The two components of Dell UPS Management Software                                               | . 5      |
|   | An overview of UPS shutdown                                                                      | . 7      |
|   | Scenario 1: Single UPS, multiple servers, USB or RS232 local communication                       | . 8      |
|   | Scenario 1: Connectivity                                                                         | . 8      |
|   | Scenario 1: Installation notes                                                                   | . 9      |
|   | Scenario 2: Single UPS, multiple servers, Ethernet connectivity using the NMC                    | 13       |
|   | Scenario 2: Connectivity                                                                         | 13       |
|   | Scenario 2: Installation notes                                                                   | 14       |
|   | Scenario 2: Mass configuration of all ULNM agents and Dell UPSs on a network                     | 15       |
|   | Scenario 3: Redundant UPS, multiple servers, Network (Ethernet) Management Card (NMC) connection | 17       |
|   | Scenario 3: Connectivity                                                                         | 18       |
|   | Scenario 3: Installation notes                                                                   | 18       |
| A | PPENDIX I<br>Firewall configuration (software communication ports)                               | 21<br>21 |
| A | PPENDIX 2<br>Shutdown settings                                                                   | 22<br>22 |
|   | Shutdown setting listing and description                                                         | 22       |

# Figures

| Figure 1. Dell LIPS management software connectivity scenarios                        |
|---------------------------------------------------------------------------------------|
| Element 2. Dell'te UDC Lesel Nede Meneren (ULNM)                                      |
| Figure 2: Dell's UPS Local Node Manager (ULNM)                                        |
| Figure 3: Dell's Multi-UPS Management Console (MUMC)                                  |
| Figure 4: Connectivity for Dell UPS with USB or RS232 connection to four Dell servers |
| Figure 5: ULNM edit modules settings 10                                               |
| Figure 6: ULNM range scan 10                                                          |
| Figure 7: ULNM Settings C Auto Discovery                                              |
| Figure 8: ULNM edit power source                                                      |
| Figure 9: Power source information and status                                         |
| Figure 10: Nodes settings $\bigcirc$ Edit shutdown settings                           |
| Figure 11: Connectivity for Dell UPS with optional UPS NMC and four Dell Servers      |
| Figure 12: ULNM range scan 14                                                         |
| Figure 13: ULNM edit power source                                                     |
| Figure 14: ULNM edit shutdown configuration15                                         |
| Figure 15: MUMC range scan 15                                                         |
| Figure 16: MUMC auto discovery <b>c</b> node list                                     |
| Figure 17: MUMC node settings                                                         |
| Figure 18: MUMC node configuration                                                    |

| 18 |
|----|
| 19 |
| 19 |
| 19 |
| 19 |
| 20 |
| 20 |
| 20 |
| 21 |
| 21 |
| 22 |
| 23 |
| 24 |
|    |

# Scope of this document

This document provides reference information when installing Dell UPS Management Software, Release 2, 01.04.0010 (A02) with common installation scenarios.

- Scenario 1: Installing software to manage a single UPS protecting multiple servers, with USB or RS232 connectivity for local communication
- Scenario 2: Installing software for single UPS protecting multiple servers, with Ethernet connectivity via a Network Management Card (NMC) on the UPS
- Scenario 3: Installing software for redundant UPS protecting multiple servers, with Ethernet connectivity via a Network Management Card (NMC) on the UPS
- Appendix: Firewall settings (software communication ports) and shutdown settings

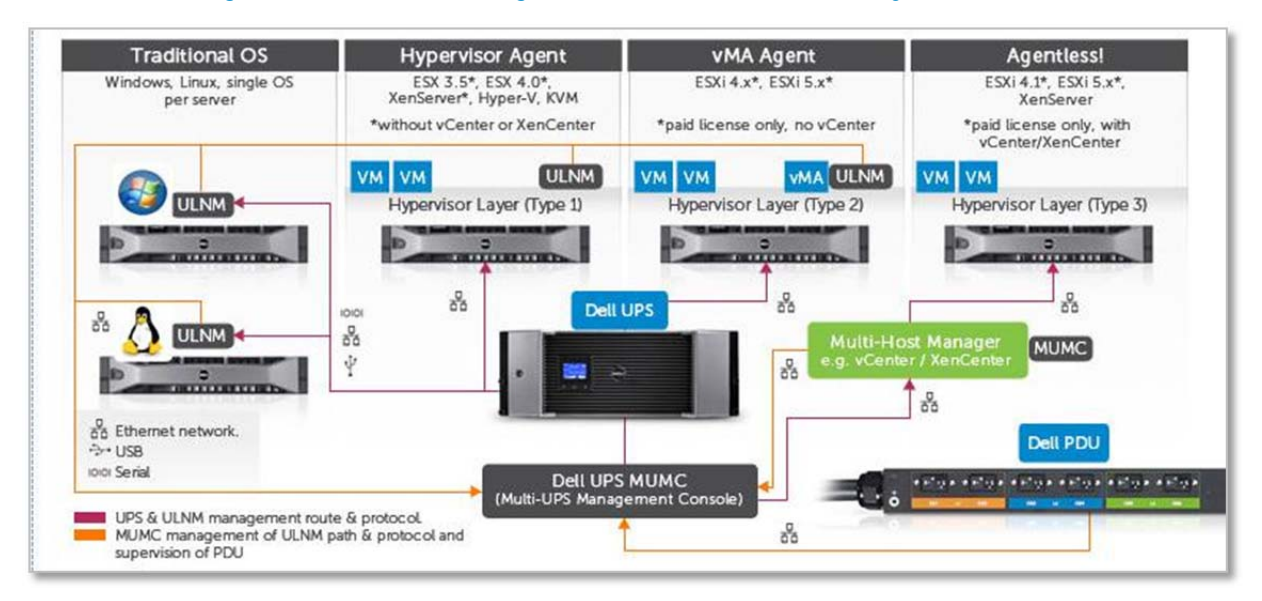

#### Figure 1: Dell UPS management software connectivity scenarios

This guide is designed for readers who have knowledge and experience of operating systems supported by Dell Multi-UPS Management Console (MUMC) and Dell UPS Local Node Manager (ULNM). It is intended to complement the full User's Guides that accompany the UPS management software.

#### **Dell UPS Management Software User Guides**

For full information about the Dell UPS Management Software suite — such as hardware and software prerequisites and details about activating, configuring and using UPS monitoring and management functions — refer to the complete users' guides for the software components.

English versions are available on the Dell support site: ULNM: <u>http://support.dell.com/support/edocs/ACC/UPSD/en/ulnmug.pdf</u> MUMC: <u>http://support.dell.com/support/edocs/ACC/UPSD/en/mumcug.pdf</u> Versions in other languages are available at: <u>http://support.dell.com/support/edocs/ACC/UPSD/</u>

# Assumptions

This document assumes that your deployment meets the following specifications:

**Virtualization:** For virtualized environments, the Dell UPS must be equipped with the optional Network Management Card (NMC, H910P) for Ethernet connectivity. (USB communications are not supported for managing UPSs in virtualized environments.)

Network: All servers supported by the UPS should be connected to the same local area network (LAN).

**Firewalls:** Firewalls should be configured to enable communication of the Dell software agents between networked servers. See the Appendix 1 of this Technical Information Note for information on the ports to use for the software and network card (if applicable).

Software versions: The user should be using the latest software version of the Dell UPS Management Software suite (Release 2, 01.04.0010 (A02)). For more information and to download the latest software, go to <u>www.dellups.com</u> ⊃ Software and Technical Documentation ⊃ Software Downloads.

**Operating Systems:** This guide is written primarily for Windows operating systems. For installation on other operating systems, refer to full Dell UPS Software Users Guide.

Firmware versions: This guide recommends updating the UPS Network Management Card (NMC) firmware if it uses any version earlier than version 12. For more information and to download this firmware, go to <u>www.dellups.com</u> ⊃ Software & Technical Documentation ⊃ Firmware Updates.

## The two components of Dell UPS Management Software

The Dell UPS power management suite — Release 2, 01.04.0010 (A02) — is compatible with all Dell single-phase UPS products. The software suite includes two complementary and integrated offerings, both managed through a single, Web-based interface:

The Dell UPS Local Node Manager (ULNM):

- Acts as a local shutdown agent on local computers using traditional operating systems, for graceful, unattended UPS shutdown and restart.
- Acts as a local shutdown agent in virtualized environments, for virtualization host Hypervisor Agent and vMA Agent type.<sup>1</sup>
- Provides a local interface to view UPS power status, events and configurations.
- Is remotely managed by the Dell UPS supervisory console for simultaneous, centralized configuration and management of multiple ULNM agents.

<sup>&</sup>lt;sup>1</sup> Hypervisor Agent type: A host on which applications can be directly installed (such as Win2k8). vMA Agent type: A host on which applications cannot be directly installed and instead use a management assistant to load applications (such as vMA).

For more information on Dell ULNM and MUMC interaction with virtualized hypervisors, contact your local Dell representative or refer to the appropriate User's Guide at <u>dellups.com/soft-tech-doc.asp</u>.

| Dews                                                                                                    | 6 10                                            | Power Source                                                                                                    |                      |                                                                                                    |                                                                                                    |                                                                                  |
|----------------------------------------------------------------------------------------------------|-------------------------------------------------|----------------------------------------------------------------------------------------------------|----------------------|----------------------------------------------------------------------------------------------------|----------------------------------------------------------------------------------------------------|----------------------------------------------------------------------------------|
| Vews                                                                                                    |                                                 | Information and Status                                                                                                    |                      | (3)                                                                                                    | Heaturee                                                                                                    | (2)                                                                              |
| Control Los<br>Evento Llos<br>Evento Llos de<br>Evento Llos de<br>Settopo<br>Settopo<br>Sottopo<br>Subson<br>System<br>System<br>Subson Los<br>Subson Los |                                                 | Deal UPS Tower 1920W H     Description     Description     Descripti     Descripti     Description     De      | V UPS LI T<br>Dell U | 1920<br>55 Tawer 1920W HV UPS LJ T<br>1920<br>1920 W<br>LS26 device<br>● Rosting<br>● Rosting<br>● Not uddy<br>UIIIIIIIIIIIIIIIIIIIIIIIIIIIIIIIIIIII | Tapet<br>Tapet<br>Tapet Requescy<br>Tapet voltage<br>Output<br>Output<br>O | 50 mz<br>241 V<br>30 Nz<br>36 Nz<br>36 N<br>0 A<br>0 W<br>12 W<br>0 W<br>1.51 NW |
|                                                                                                    |                                                 | Grade appears and a grade of the second second seco |                      | Synaptic                                                                                                    | -                                                                                                    |                                                                                  |
|                                                                                                    |                                                 |                                                                                                    |                      | A                                                                                                    | Line Interactive LPS                                                                                                    |                                                                                  |
|                                                                                                    | Date:                                           | 05/25/12 - 1                                                                                                    | 0:50:45 am           |                                                                                                    |                                                                                                    |                                                                                  |
|                                                                                                    | Input voitage:<br>Lood level<br>Battery capacit | ×                                                                                                    | 242 V                |                                                                                                    |                                                                                                    | segment #1<br>segment #2                                                         |
|                                                                                                    | ballery run tele                                | 5atory run time: 6 h 82 min 29 s<br>05/25/12 - 9:30145 an 39                                                                                                    |                      | 05/25/12 - 11:30:45 an                                                                                                    |                                                                                                    |                                                                                  |
|                                                                                                    |                                                 | Events                                                                                                    |                      | m -                                                                                                    | Statistics - 7 days                                                                                                    | (H) -                                                                            |
|                                                                                                    |                                                 | Status Date                                                                                                    | Mess                 | 424                                                                                                    | Communication lost                                                                                                    | 1                                                                                |
|                                                                                                    |                                                 | S5/25/12-10-43-33 em Communication with device L.                                                                                                    |                      |                                                                                                    |                                                                                                    |                                                                                  |
|                                                                                                    |                                                 | O 05/25/12-10:43:12 em                                                                                                    | Contra               | unication with device h                                                                                                    |                                                                                                    |                                                                                  |
|                                                                                                    |                                                 |                                                                                                    |                      |                                                                                                    |                                                                                                    |                                                                                  |

Figure 2: Dell's UPS Local Node Manager (ULNM)

The Dell Multi-UPS Management Console (MUMC):

- Discovers and supervises Dell UPSs and Dell intelligent power distribution units (PDUs) connected to the network.
- Provides a central control point for configuring, monitoring and reporting actions relating to UPS and PDU events.
- Provides mass configuration and firmware update for Dell UPS NMCs. The optional NMC is recommended for remote management and required for managing UPSs in virtualized IT environments.
- Provides centralized management of Dell UPS Local Node Manager applications running on remote traditional (Windows/Linux) or virtualized servers (Microsoft<sup>®</sup>, VMware<sup>®</sup>, Citrix<sup>®</sup>, Red Hat<sup>®</sup>).
- Provides an agent-less method for managing multiple hosts in clusters using VMware vCenter<sup>™</sup> or Citrix XenCenter<sup>®</sup>.

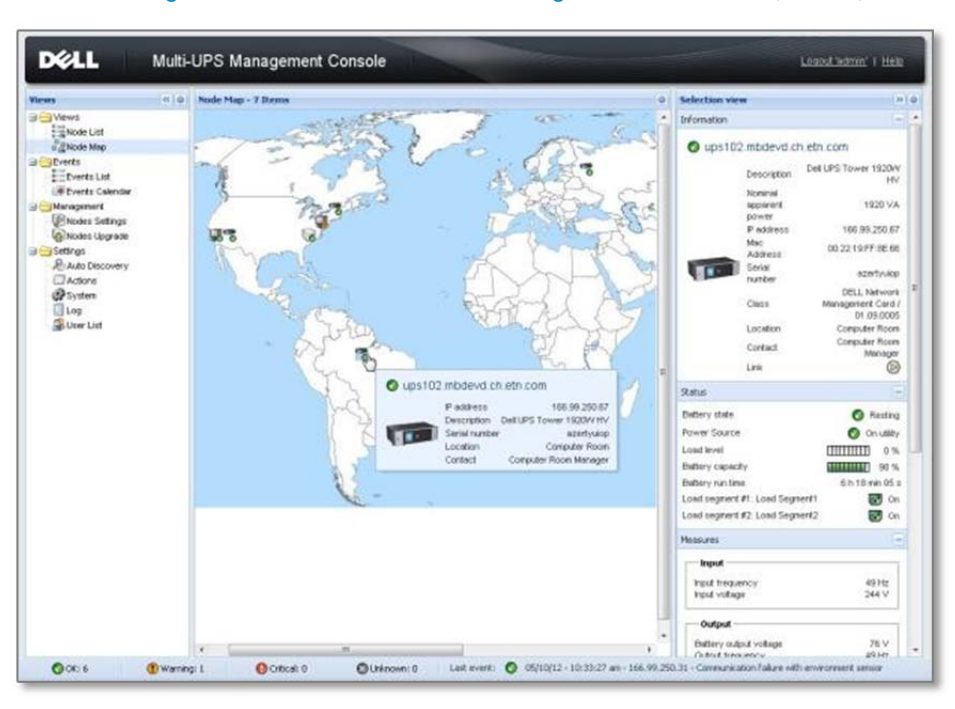

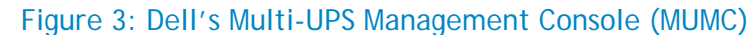

The Dell Multi-UPS Management Console (MUMC) does not:

- Control virtual machine (VM) behavior. This is managed by the host and configured through vCenter or other host management interface.
- Assume responsibility for VM startup/shutdown/hibernation/VM migration. This is managed by the host management interface.
- Replace a user's need to understand VM behavior responding to a host entering maintenance mode or shutting down.
- Explain all possible scenarios according to the various virtualization vendors, license types and feature sets.

## An overview of UPS shutdown

Dell UPS power management software can trigger the graceful shutdown of remote UPSs or *load segments*, which are groups of receptacles on a Dell UPS. This feature enables you to manage scheduled shutdowns and sequential startups of protected loads. During a power outage, you could shut down power to non-critical devices, thereby extending the available battery backup time for more critical devices. You can also use this feature to remotely restart locked-up equipment.

The ULNM local agent can gracefully shut down computers, servers (configured in both traditional and virtual machines) powered by a Dell UPS, and the UPS itself — to save all work in progress and ensure data integrity. The ULNM software enables authorized administrators to see into power status and manage shutdown configurations from any PC with a Web browser.

In an environment with multiple host servers, the centralized MUMC console enables safe shutdown of servers, even servers in virtualized clusters running vCenter or XenCenter. It integrates with hypervisors to manage multi-host virtualized installations. The software triggers migration applications to transparently move virtual machines to an available server on the network, for data integrity and zero downtime.

Configurations with just one physical server and one UPS would install one ULNM agent to support graceful server shutdown during a power outage. Multi-server installations would have a local ULNM agent on each physical server and the MUMC software on an administrator's desktop or laptop PC to monitor and manage power status, including remote or automatic shutdowns.

# Scenario 1: Single UPS, multiple servers, USB or RS232 local communication

In this scenario:

- Server 1 is powered by the Dell UPS and is connected to the Dell UPS by USB communications (valid only for non-virtualized IT environments).
- Servers 2, 3 and 4 are also powered by the Dell UPS.
- Servers 2, 3 and 4 monitor Server 1's agent for notification of events and shutdown.
- The Dell UPS Network Management card (NMC, Dell Part No. H910P) is not installed.

# Scenario 1: Connectivity

Connect the DeII UPS to a server via either the USB cable (supplied) or DB-9 RS232 cable (customer purchase option). For the DB-9 option, configure pin 2 for outbound transmission from the UPS (Tx), pin 2 for inbound communication to the UPS (Rx), pin 5 to ground. The remaining pins -1, 4, 6, 7, 8 and 9 - are unused.

The server to which you make this connection is called the "primary" server. All other servers are "secondary" servers and are assumed to be on the same customer LAN.

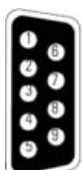

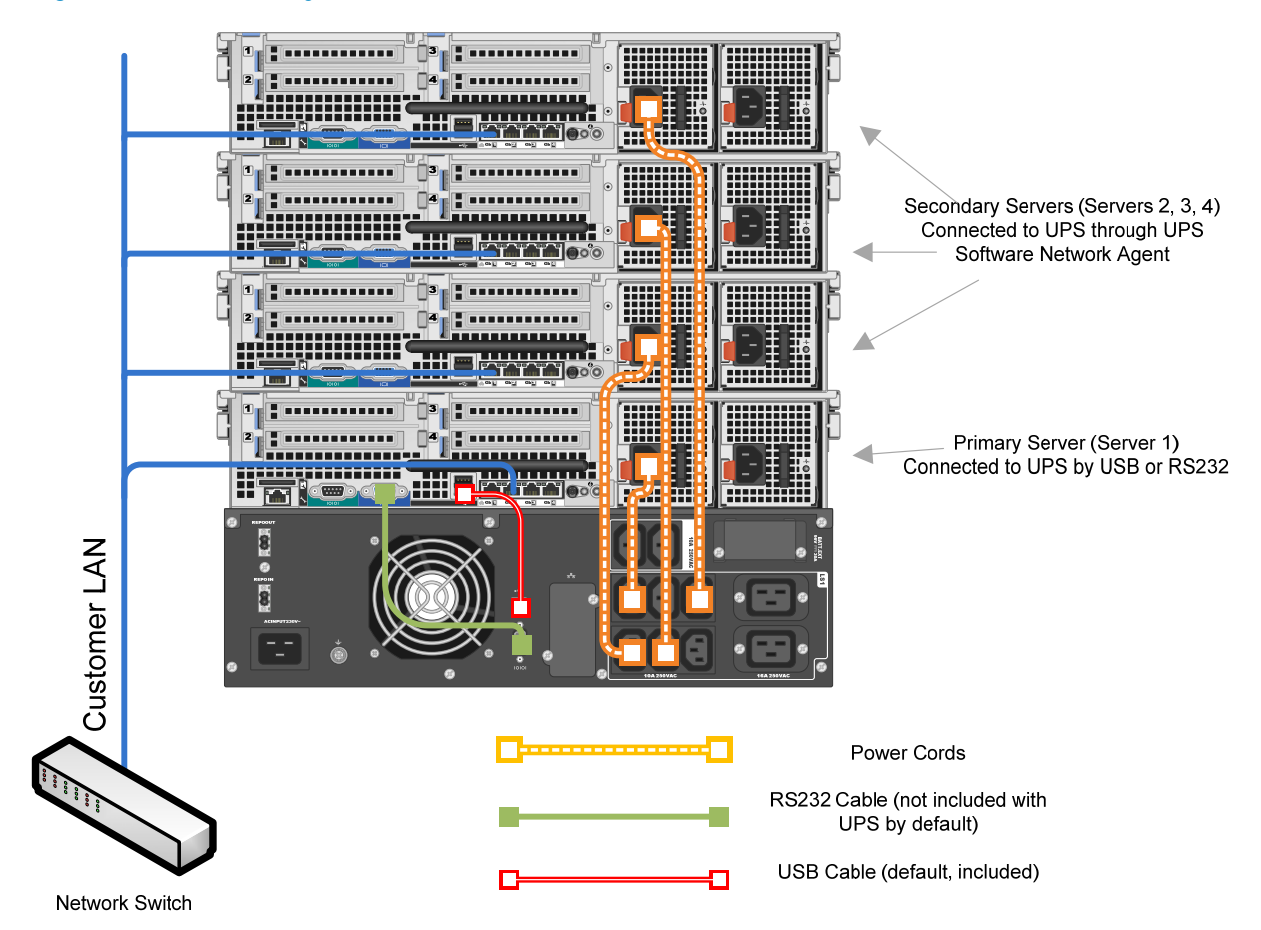

Figure 4: Connectivity for Dell UPS with USB or RS232 connection to four Dell servers

Power cables are shown for illustrative purposes only. For best practices for cabling, refer to the Dell UPS Cabling Guide.

#### Scenario 1: Installation notes

Install the ULNM shutdown agent on each server.

#### Primary server ULNM configuration:

The ULNM software running on the primary server will automatically discover the UPS and assign it as the Power Source (the Status icon is green **(20)**).

To configure shutdown settings: Click "Shutdown" menu **C** "Edit Shutdown Configuration" and make the appropriate settings. For an explanation of shutdown timer settings, refer to Appendix 2.

To support automatic server restart after a shutdown event, ensure that the "Outlet Shutoff Active" box is checked and check the server BIOS settings to ensure that "Auto Power On" or "Last State" is set as active.

#### To enable the primary ULNM agent to communicate with secondary ULNM agents:

Click "System" ⊃ "Edit Modules Settings" ⊃ check the "Shutdown controller" box. This enables communication interaction between the primary and secondary ULNM applications. Figure 5: ULNM edit modules settings

| Edit mo | dules setti | ngs      |        |   |
|---------|-------------|----------|--------|---|
| Red     | undancy     |          |        |   |
| Shu     | tdown cor   | ntroller |        |   |
|         | Sz          | ave      | Cancel | ר |

Secondary server ULNM configuration:

#### To perform a network scan for the primary ULNM server IP address:

"Auto Discovery" ⊃ "Range Scan" ⊃ Create a new range for the IP address of the primary ULNM server. For example, scan from 192.168.0.10 to 192.168.0.10 if your primary ULNM agent is running on a server with IP address 192.168.0.10). Enter Administrator password for the primary ULNM agent in this scan. Confirm the primary ULNM node is now shown in the "Auto Discovery" menu.

Figure 6: ULNM range scan

| nge scan                                                                                                    |                    |          |  |  |  |  |  |
|----------------------------------------------------------------------------------------------------|--------------------|----------|--|--|--|--|--|
| Add range Delete range                                                                                          |                    |          |  |  |  |  |  |
| A REPORT OF THE REPORT OF THE REPORT OF THE REPORT OF THE REPORT OF THE REPORT OF THE REPORT OF THE REPORT OF T | CHARLES CONTRACTOR |          |  |  |  |  |  |
| From 🔺                                                                                                    | То                 | Password |  |  |  |  |  |

#### Figure 7: ULNM Settings Calculate Auto Discovery

| DELL UPS Local Node Manager |     |           |        |                   |                                          |
|-----------------------------|-----|-----------|--------|-------------------|------------------------------------------|
| Views                       | « @ | Node List |        |                   |                                          |
| Ciews                       |     | Туре      | Status | Name              | Class                                    |
| Power Source     Events     |     |           | Ø      | ULNM Primary Host | DELL UPS Local Node Manager / 01.04.0010 |
| Events List                 |     |           |        |                   |                                          |
| Events Calendar             |     |           |        |                   |                                          |
| Auto Discovery              |     |           |        |                   |                                          |

#### To set the power source:

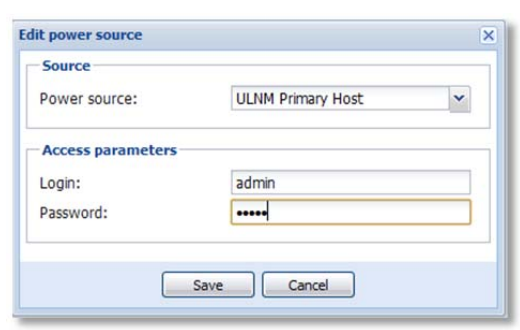

#### Figure 8: ULNM edit power source

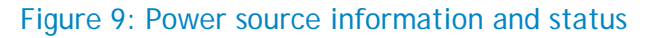

| D¢LL                                                                                                    | UPS | Local Node Manager                                                                                                    |                                                                                                    |
|----------------------------------------------------------------------------------------------------|-----|----------------------------------------------------------------------------------------------------|----------------------------------------------------------------------------------------------------|
| Views                                                                                                    | « © | Power Source                                                                                                    |                                                                                                    |
| Ciews                                                                                                    |     | Information and Status                                                                                                    |                                                                                                    |
| Events     Events List     Events Calendar     Settings     Auto Discovery     Actions     System     Log     System     User List |     | ULNM Primary Host Description Nominal active power P address Serial number Class Link Battery state Power Source Load level Battery capacity Battery run time Load segment #1 Load segment #2 | Dell UPS Tower 500W HV UPS LIT 500<br>500 W<br>192.168.0.15<br>CN-0J715N-75162-998-0108-A00<br>DELL UPS Local Node Manager / 01.04.0010<br>© Floating<br>© Floating<br>0 %<br>111111 0 %<br>1225 s<br>6 h 56 min 25 s<br>© On<br>111111 0 % |

#### To configure shutdown settings:

The procedure is the same as for the primary server ULNM.

Click "Shutdown" menu ⊃ "Edit Shutdown Configuration" and make the appropriate settings. For an explanation of shutdown timer settings, refer to Appendix 2.

To support automatic server restart after a shutdown event, ensure that the "Outlet Shutoff Active" box is checked and check the server BIOS settings to ensure that "Auto Power On" or "Last State" is set as active.

#### Configuring multiple ULNM agents simultaneously

For large installations where individual ULNM configurations would be too time consuming, install the MUMC application on a remote computer and use it to configure multiple ULNM agents.

MUMC cannot be installed on a computer already running ULNM. If a remote computer is not available, MUMC can be used instead of ULNM as a shutdown agent. To do this, remove the ULNM software from the computer, install the MUMC software, and enable the Shutdown module in "System" ⊃ "Module Settings." Note that the "Shutdown Controller" option is not available in MUMC, so it cannot be used as a main shutdown controller for multiple ULNM agents.

In the MUMC application:

- In the "Node Settings" menu <a> Shift / Ctrl + click to select multiple ULNM agents.</a>

#### DELL Multi-UPS Management Console Logout admini | Help 🚯 🗉 🛛 disco\_work . O ULNM Node1 Windows NT/6.01.01 DELL UPS Local Node M ... 2 Power Source ▲ System Settings / ULNM Node2 Windows NT/5.01.03 DELL UPS Local Node M .... Select al UPS Contact UPS Locatio Password: Events List inknown · Events Cale Nodes Settings A Shutdown Settings / # Select all II unknown II unknown II ter output II second(s) II Enabled II Auto Die (NMC access) L (NMC access) Password Power source: # Load segment. Master - Shutdown duratio Master - Shutdown after value ed second(s) Power source shutoff

#### Figure 10: Nodes settings **C** Edit shutdown settings

- Edit Shutdown Settings in right hand Node Configuration menu panel:
  - Click the pencil icon 🥒.
  - Check the box for items you want to configure & enter required variables.
  - "Apply" the settings.
  - Click "Synchronize" at the top of the Node Configuration panel to send new settings to the ULNM agents. (A # mark indicates values that have not been synchronized with the remote ULNM agent.)
- Click the Synchronize button to send settings.

For a detailed explanation of shutdown timer settings, refer to Appendix 2.

# Scenario 2: Single UPS, multiple servers, Ethernet connectivity using the NMC

In this scenario (the required scenario for managing UPSs in virtualized environments):

- All servers are powered by a single UPS.
- All servers communicate directly with the UPS for status and action information.
- UPS-to-server communication is through the Dell UPS Network Management Card.

#### Figure 11: Connectivity for Dell UPS with optional UPS NMC and four Dell Servers

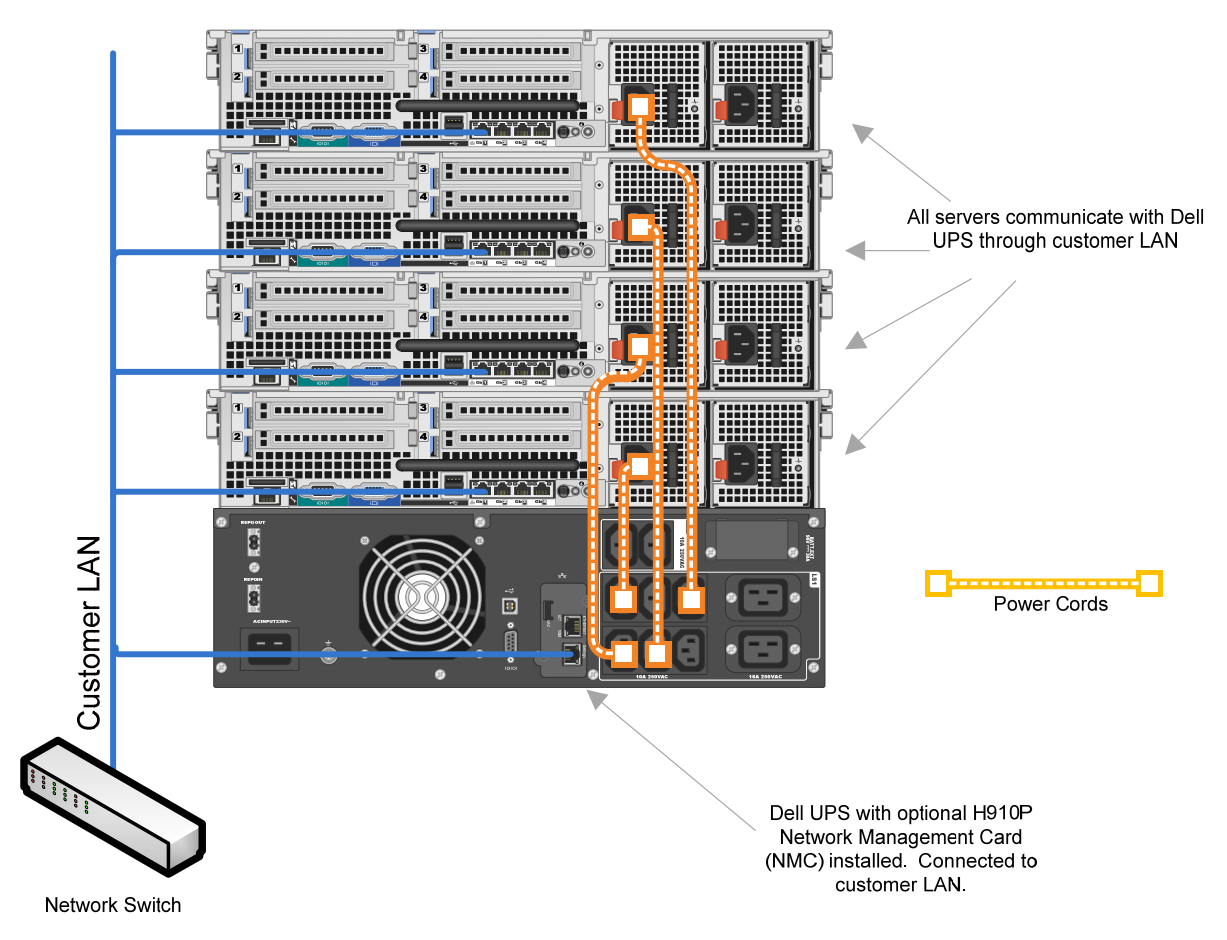

Power cables are shown for illustrative purposes only. For best practices for cabling, refer to the Dell UPS Cabling Guide.

#### Scenario 2: Connectivity

Connect the Dell UPS Network Management Card (NMC) to the customer network through a standard Ethernet cable. The NMC has DHCP enabled by default, so before proceeding, allocate a static IP address for the NMC. This can be done either through a terminal interface using the supplied serial cable, or through a Web browser (enter the NMC IP address in the address bar).

All servers should be connected to the same LAN as the Dell UPS Network Management Card.

#### Scenario 2: Installation notes

Ensure the Dell UPS Network Management Card has been assigned a static IP address. (See the NMC User Guide for full instructions).

Install the Dell ULNM application on all servers powered by the Dell UPS.

#### ULNM configuration:

If configuring servers individually, the steps below will be repeated for each server. To configure multiple servers simultaneously through the MUMC (particularly desirable for larger installations) refer to the section, "Mass configuration of all ULNM agents and Dell UPSs on the network.

#### To connect to the Dell UPS:

After a polling process of up to a few minutes, the Dell UPS will automatically appear in the "Auto Discovery" menu within ULNM. If the UPS does not appear (or to accelerate the polling process), you can set a range within which the ULNM should scan. In "Auto Discovery," choose ⊃ "Range Scan" ⊃ enter a the IP address of the Dell UPS Network Management Card or a range that includes the IP address.

| Figure | 12: | ULNM | range | scan |
|--------|-----|------|-------|------|
|        |     |      |       |      |

| nge stan               |    |              |  |  |  |  |
|------------------------|----|--------------|--|--|--|--|
| Add range Delete range |    |              |  |  |  |  |
| From 🔺                 | То | Password     |  |  |  |  |
|                        |    | and a second |  |  |  |  |

#### To define the UPS as a power source:

Right-click the UPS node within the Auto Discovery menu and choose "Set as Power Source." Enter the access credentials to ensure the software can write new settings to the UPS NMC.

| 2                 | 102 160 0 100 |   |
|-------------------|---------------|---|
| Power source:     | 192.168.0.100 | × |
| Shutoff           |               |   |
| Load segment:     | Master output | ~ |
| Access parameters |               |   |
| Login:            | admin         |   |
| Password:         | •••••         |   |
|                   |               |   |

#### Figure 13: ULNM edit power source

#### To configure shutdown settings:

On the "Shutdown" menu, click **C** "Edit Shutdown Configuration" and make the appropriate settings. For a detailed explanation of shutdown timer settings, refer to Appendix 2.

# Figure 14: ULNM edit shutdown configuration Edit shutdown configuration Shutdown Shutdown timer (second(s)): 60 Shutdown duration (second(s)): 120 Shutdown type: Power off Shutdown script: Cancel

#### Scenario 2: Mass configuration of all ULNM agents and Dell UPSs on a network

The Dell Multi-UPS Management Console (MUMC) can be used to manage, monitor and configure multiple instances of the ULNM application running on remote servers. MUMC can also manage multiple UPSs on a customer network, as well as monitor intelligent PDUs and non-Dell UPSs that conform with specific SNMP MIB specifications. (See the MUMC user guide for a complete list of supported MIBs and protocols.) Finally, MUMC can also be used as an agentless method to control VMware or Citrix virtualization hosts when used with vCenter or XenCenter. (Management of virtualization platforms is not covered in this Technical Information Note.)

To use MUMC for mass configuration of ULNM agents:

Install MUMC on a remote PC/server. MUMC cannot be installed on a computer already running ULNM. If a remote computer is not available, MUMC can be used instead of ULNM as a shutdown agent. To do this, remove the ULNM software from the computer, install the MUMC software, and enable the Shutdown module in "System" ⊃ "Module Settings." Note that the "Shutdown Controller" option is not available in MUMC, so it cannot be used as a main shutdown controller for multiple ULNM agents.

Perform a Range Scan to discover all ULNM agents and networked Dell UPSs on the network. Choose "Auto Discovery" ⊃ "Range Scan" ⊃ and then enter a range of IP addresses for the servers hosting the ULNM applications.

| nge scan    |             |          | > |
|-------------|-------------|----------|---|
| Add range D | elete range |          |   |
| From 🔺      | То          | Password |   |
| 192.168.0   | 192.168.0.2 | 255      |   |

#### Figure 15: MUMC range scan

After the scan, confirm that all ULNM applications and the Dell UPS are shown in the Auto Discovery menu.

| DØLL                                                      | Multi- | UPS Man   | agement Co | nsole                         |                                                |
|-----------------------------------------------------------|--------|-----------|------------|-------------------------------|------------------------------------------------|
| Views                                                     | « 🌒    | Node List |            |                               |                                                |
| ∃ 🔁 Views                                                 |        | Туре      | Status     | Name 🔺                        | Class                                          |
| Node List                                                 |        | 3         | 0          | Dell 500W UPS (192.168.0.100) | DELL Network Management Card / 01.10.0005      |
| Events                                                    |        |           | 0          | MUMC Console                  | DELL Multi-UPS Management Console / 01.04.0010 |
| Events List                                               |        |           | 0          | ULNM Node1                    | DELL UPS Local Node Manager / 01.04.0010       |
| Events Calendar                                           |        |           | 0          | ULNM Node2                    | DELL UPS Local Node Manager / 01.04.0010       |
| Management<br>Nodes Settings<br>Nodes Upgrade<br>Settings |        |           | Ø          | ULNM Node3                    | DELL UPS Local Node Manager / 01.04.0010       |
| Auto Discovery                                            |        |           |            |                               |                                                |
| - 🦳 Actions<br>- 🐲 System<br>- 🗍 Log<br>- 🎒 User List     |        |           |            |                               |                                                |

#### Figure 16: MUMC auto discovery **C** node list

To perform a mass configuration of ULNM agents:

• Click "Node Settings" and Ctrl/Shift + click to select multiple ULNM nodes.

#### Figure 17: MUMC node settings

| Views                                                                                        | 0 1 | lode List |        |            |                    |                       |        | 0    | Node configuration                         |                                                                                         |             |
|----------------------------------------------------------------------------------------------|-----|-----------|--------|------------|--------------------|-----------------------|--------|------|--------------------------------------------|-----------------------------------------------------------------------------------------|-------------|
| J 🔁 Views                                                                                    | 1   | Type      | Status | Name       | Description        | Class                 | Access | Link | 8 E disco_work Synchronize                 | Con                                                                                     | figurations |
| Power Source                                                                                 |     |           | 0      | ULNM Node1 | Windows NT/6.01.01 | DELL UPS Local Node M | æ      | ۲    | System Settings                            |                                                                                         |             |
| Events<br>Events List<br>Events Calendar                                                     |     | 9         | 0      | ULNM Node2 | Windows NT/5.01.03 | DELL UPS Local Node M | A      | ø    | UPS Contact:<br>UPS Location:<br>Password: | Seisct al                                                                               |             |
| Nodes Settings  Nodes Upgrade  Settings  Auto Discovery  Autons  Shudown  Shudown  User List |     |           |        |            |                    |                       |        |      | (►) Shutdown Settings                      | Select al<br>unknown<br>unknown<br>Maerer output<br>129 second(s)<br>Disabled second(s) | *           |

- Edit Shutdown Settings in right-hand Node Configuration menu panel:
  - O Click the pencil icon 𝖉.
  - o Check the box for items you want to configure & enter required variables.
  - o "Apply" settings.
  - Click "Synchronize" at the top of the Node Configuration panel to send new settings to the ULNM agents. (A # mark indicated values that have not been synchronized with the remote ULNM agent.)
  - Click the "Synchronize" button to send the settings.

For a detailed explanation of shutdown timer settings, refer to Appendix 2.

#### To configure the Dell UPS:

Click on the Dell UPS node in the "Node Settings" menu. This configuration process enables you to manage other parameters of the Dell UPS, such as:

- Network settings, such as IP address (for versions 4 and 6), SNMP and SMTP alert server settings
- System settings (language, log intervals, UPS name/contact)
- Access control (login credentials, security mode, remote firmware upload acceptance)
- Shutdown schedule (for example, shut down on weekends or weekdays after 5:30pm and turn back on by 9am the following day)
- Time settings
- Power outlet control
- Email alerts
- Environmental thresholds and alerting (with the optional Environmental Monitoring Probe (EMP)

| Node configuration        |   |             |
|---------------------------|---|-------------|
| 😫 🗉   192.168.0.100       | ~ | Synchronize |
| — 💌 Network Settings 🧨 —  |   |             |
| — 💌 System Settings 🦉 —   |   |             |
| - 💌 Access Control 🦉      |   |             |
| — 💌 Shutdown Schedule 🖉 – |   | -           |
| -(•) NMS //               |   |             |
| — 💌 Time Settings 🖉 ———   |   |             |
| — 💌 Outlets 🥒 ————        |   |             |
| — 💌 Emails 🖉 —            |   |             |
| — 💌 Environment Sensor 🖋  |   |             |

#### Figure 18: MUMC node configuration

# Scenario 3: Redundant UPS, multiple servers, Network (Ethernet) Management Card (NMC) connection

In this scenario:

- Server 1 is powered by Dell UPS #1 and Dell UPS #2. Server is connected by USB to Dell UPS #1.
- Server 2 is powered by Dell UPS #1 and Dell UPS #2. Server is connected by USB to Dell UPS #2.
- Server 3 connects to Dell UPS #1, Server 4 is connected to Dell UPS #2.

# Figure 19: Connectivity diagram for redundant Dell UPS with LAN connection to four Dell servers

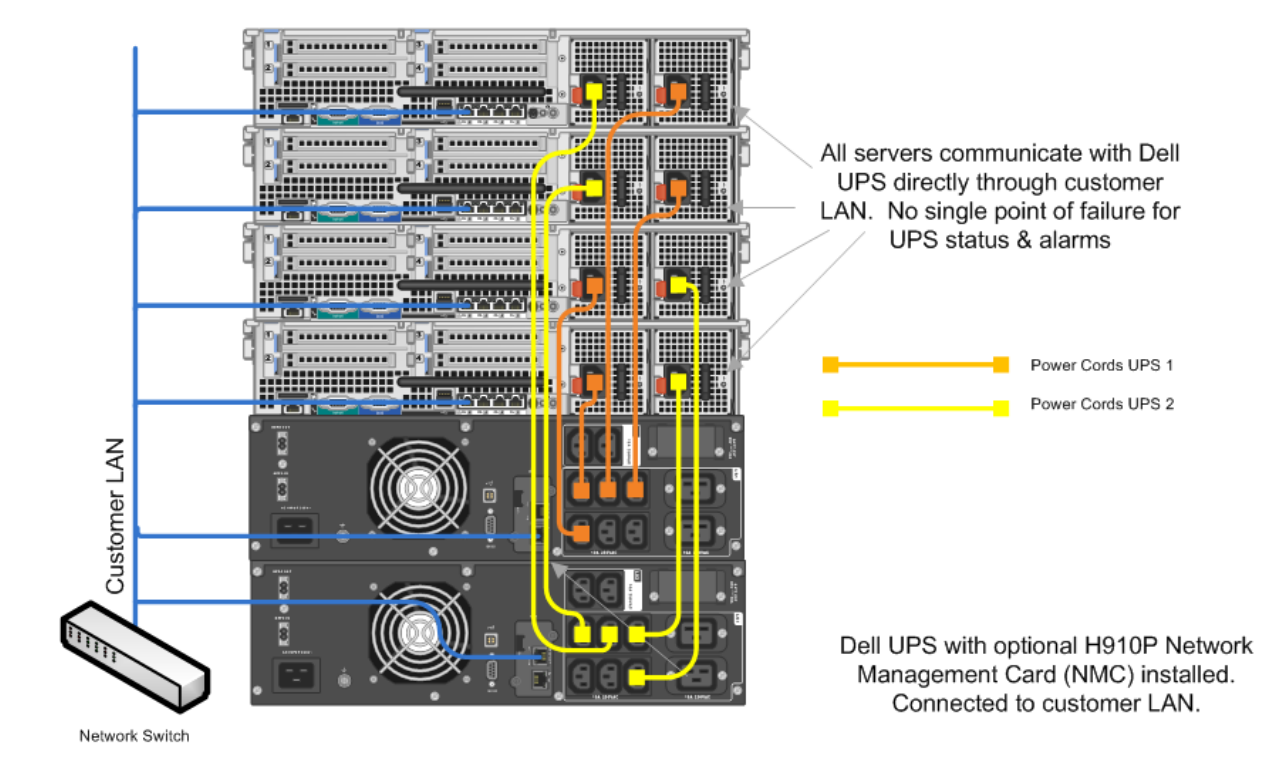

Power cables are shown for illustrative purposes only. For best practices for cabling, refer to the Dell UPS Cabling Guide.

#### Scenario 3: Connectivity

Connect the Dell UPS #1 to the primary side (PSU) of servers 1 & 2 and the secondary side of servers 3 & 4. Connect the UPS #2 to the primary side (PSU) of servers 3 & 4 and the secondary side of servers 1 & 2.

The Dell UPS in this example has the optional Network Management Card (NMC, H910P) installed, but the same setup and configuration can be applied to USB connectivity solutions. All servers and UPSs are connected to the customer LAN.

#### Scenario 3: Installation notes

Ensure each Dell Network Management card has been assigned a static IP address (see NMC user guide for full instructions).

Install the Dell ULNM application on all servers powered by the Dell UPS.

ULNM Configuration (repeat for each server):

Enable Redundant UPS Support in ULNM: To turn on the support for redundant UPS configurations: System C Edit Modules Settings Check "Redundancy"

| dit modules setti | ngs     | > |
|-------------------|---------|---|
| Redundancy        |         |   |
| Shutdown con      | troller |   |

Connecting to the Dell UPSs: The Dell UPS(s) will automatically appear in the "Auto Discovery" menu within ULNM. This polling can take a few minutes. If the UPS does not appear (or to proceed more quickly), perform a "Range Scan" and enter the IP addresses of the Dell UPS Network Cards: "Auto Discovery" ⊃ "Range Scan" ⊃ Create new range for the IP address of the Dell UPS.

#### Figure 21: ULNM range scan

| mye | escali            |      |          |  |
|-----|-------------------|------|----------|--|
| Ad  | ld range Delete r | ange |          |  |
|     | From 🔺            | То   | Password |  |
|     | -                 |      |          |  |

To set the access parameters for each Dell UPS: right click each UPS device and choose "Set Node Access Parameters" (default is admin/admin).

#### Figure 22: Set node access parameters

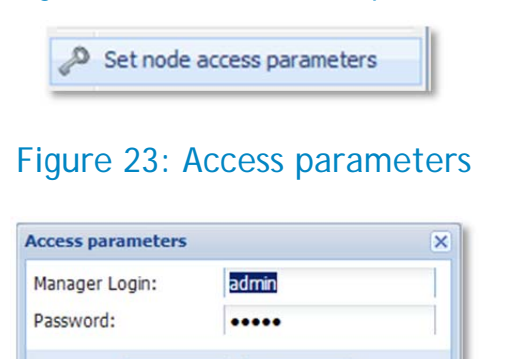

Cancel

To create a redundant composite UPS device: Select the 2 (or more) Dell UPSs you wish to use in redundant configuration by Ctrl + Click the devices. Right click and choose "Set Composite Device".

Save

| DEL UPS      | Loca   | Nod    | e Manager     | ,   | ij                                                                                                    |                                                             |                            |                 |
|--------------|--------|--------|---------------|-----|----------------------------------------------------------------------------------------------------|-------------------------------------------------------------|----------------------------|-----------------|
| Views 🔍 💩    | Node I | .ist   |               |     |                                                                                                    |                                                             |                            |                 |
| 🖃 🔂 Views    | Туре   | Status | Name 🔻        | Mac | Address                                                                                                    | Class                                                       |                            | Location        |
| Power Source |        | 0      | 192.168.0.100 | 6   | Quick scap                                                                                                    | 1                                                           | nagement Card / 01.14.0003 | Computer Room   |
| Components   | 3      | ٢      | 192.168.0.101 |     | Range scan<br>Address(es) s<br>Set node acce<br>Edit node info<br>Remove node<br>Select all<br>Deselect all<br>Set as power<br>Set composite | can<br>ess parameters<br>rmation<br>s<br>source<br>e device | SNMP Card V4.36            | A2-01 Labo Supp |

Figure 24: Creating the Composite (Redundant) UPS Device in ULNM

Create a name for the composite device and set the appropriate redundancy level (e.g. 1 for N+1)

#### Figure 25: Set composite device redundancy level

| Set composite device | •                            | × |
|----------------------|------------------------------|---|
| Device name:         | Composite Redundant Dell UPS |   |
| Redundancy level:    | 1                            |   |
|                      | Save Cancel                  |   |

You will now see a new Composite node in the Auto Discovery Menu:

| Node I | list   |                              |                                           |
|--------|--------|------------------------------|-------------------------------------------|
| Туре   | Status | Name                         | Class                                     |
|        | 0      | Composite Redundant Dell UPS | Virtual Power Source Driver               |
|        | 0      | 192.168.0.100                | DELL Network Management Card / 01.14.0003 |
|        | Ø      | 192.168.0.101                | ConnectUPS Web/SNMP Card V4.36            |

To set the composite redundant UPS device as a Virtual Power Source: Right click the new virtual composite device and choose "Set as Power Source". You will now be able to click on the Power Source menu view to see the composite device status:

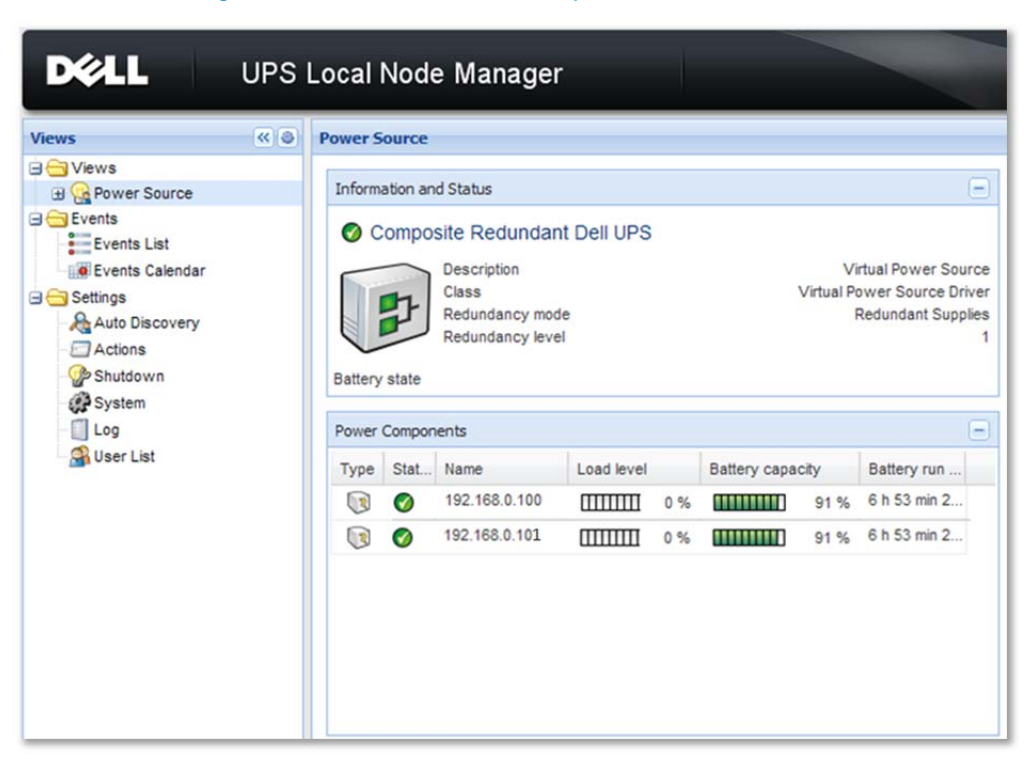

#### Figure 27: Power source composite redundant device

### **APPENDIX I**

# Firewall configuration (software communication ports)

| Protocol                    | Mode/Port | DELL MUMC | DELL ULNM | DELL ULNM with<br>Shutdown controller | DELL NMC |
|-----------------------------|-----------|-----------|-----------|---------------------------------------|----------|
| SMTP                        | TCP/25    | OUT       | OUT       | OUT                                   | OUT      |
| DHCP/BOOTP                  | UDP/67    | x         | x         | Х                                     | OUT      |
| TFTP                        | UDP/69    | OUT       | OUT       | OUT                                   | IN       |
| нттр                        | TCP/80    | OUT       | OUT       | OUT                                   | IN       |
| NTP                         | UDP/123   | x         | x         | x                                     | OUT      |
| SNMP                        | UDP/161   | OUT       | OUT       | OUT                                   | IN       |
| SNMP Traps                  | UDP/162   | x         | x         | x                                     | OUT      |
| UNMP                        | UDP/200   | IN/OUT    | IN/OUT    | IN/OUT                                | x        |
| HTTPS                       | TCP/443   | OUT       | OUT       | OUT                                   | IN       |
| Dell Supervision            | TCP/4679  | IN/OUT    | IN/OUT    | IN/OUT                                | x        |
| Dell Notification Broadcast | UDP/4679  | IN/OUT    | IN/OUT    | IN/OUT                                | IN/OUT   |
| Dell SSL Supervision        | TCP/4680  | IN/OUT    | IN/OUT    | IN/OUT                                | x        |
| Dell Alarms Broadcast       | UDP/4680  | IN        | IN        | IN                                    | OUT      |
| Dell Connected Alarms       | TCP/5000  | OUT       | OUT       | OUT                                   | IN       |
| Dell Connected Alarms       | TCP/5001  | OUT       | OUT       | IN                                    | x        |

#### Figure 19: Firewall (software communication ports) configuration

# **APPENDIX 2**

# Shutdown settings

To configure shutdown settings: Specify how you want the server(s) to respond to a power failure by accessing the Shutdown menu **C** Edit Shutdown Configuration. Refer to the MUMC, ULNM and NMC card user guides for detailed information about available settings and script options.

#### Figure 28: Edit shutdown configuration

| Shutdown                       |           |   |
|--------------------------------|-----------|---|
| Shutdown timer (second(s)):    | 400       |   |
| Shutdown duration (second(s)): | 120       |   |
| Shutdown type:                 | Power off | ~ |
| Shutdown script:               |           |   |

#### Shutdown setting listing and description

The color-coded text below corresponds to Figure 29, "UPS battery capacity over time." Figure 30, "Shutdown Sequence" describes effect NMC card and UPS settings have on UPS operation.

The following information is from the MUMC client and Dell's node manager User's Guides. Text modified to include examples of settings.

- A. **Remote Maintenance**: Choose "Enabled" to set the host(s) to "Maintenance Mode" in the event of a power outage. If your hosts have vMotion enabled then the VMs will automatically move from this host to another when power fails.
- B. **Maintenance Timer:** This is the time between power failure and the command to set the host to maintenance mode. -1 = immediate action.
- C. **Remote Shutdown:** Disabled will leave the host in maintenance mode. Enabled will shut down the hypervisor once all VMs have been evacuated.
- D. Remote Shutdown of Virtual Machines: Use this setting in HA clusters where the normal host VM Startup/Shutdown settings are disabled. This feature will shut down VMs with VMTools running on an HA host but will not allow preferential VM startup. The MUMC client will poll the host to check the status of VMs, and once all are shut down (no VMTools devices still running), the MUMC client will issue the shutdown command to the host.
- E. Power Source: Enter the IP address of your Dell UPS.

- F. Load Segment: Only use this variable if you are using Load Segments to preferentially control hardware startup/shutdown behaviour (e.g. servers and storage on separate profiles).
- G. Master Shutdown Duration: The time (in seconds) it takes for the host to shut down (including any vMotion activities). Make sure that the time between "Maintenance Timer" and "Master Shutdown After" gives enough time for any VM migrations to occur. Otherwise the migrations will fail and the VM will shut down on the original host location.
- H. Master Shutdown After: The time (seconds) following a power failure that the shutdown command should be sent to the host.

| Mains failure<br>UPS Runs on battery                                                                                                    | Host Maintenance Mode<br>Requested<br>MUMC sends "maintenance<br>mode" command to host.                                                                                                    | Host Shutdown<br>Begins<br>MUMC sends<br>"shutdown now"<br>command to host                                                                                                    | UPS turns off<br>After all timings<br>are complete,<br>UPS shuts down<br>and waits for<br>mains power to<br>return before<br>restarting. |
|----------------------------------------------------------------------------------------------------|----------------------------------------------------------------------------------------------------|----------------------------------------------------------------------------------------------------|----------------------------------------------------------------------------------------------------|
| Maintenance Timer<br>Request sent to host to enter<br>maintenance mode after X seconds<br>running on battery mode. Requires<br>"Maintenance Mode" to be<br>"Enabled" | Important!: Ensure that VMs have enough time to<br>move/shutdown. Time available for VM movement is<br>calculated in seconds as<br>[MasterShutdownAfter] – [MaintenanceTimer]                                                      | If using Remote Virtual Machine Shutdown<br>for HA Clusters, the MUMC client will wait<br>until all VMs are shut down before finally<br>issuing the host shutdown command.                                                                                                    |                                                                                                    |
|                                                                                                    | Master Shutdown After<br>Request sent to host to shutdown after X seconds<br>running on battery mode. There is no checking with<br>the host that VM status supports shutdown so any<br>vMotion/FT actions must be complete by now. | Master Shutdown Duration<br>Time required for host to complete<br>shutdown process after request to<br>shutdown has been made.<br>Remote Virtual Machine Shutdown<br>When using VMware HA, use the RVMS<br>function to shutdown VMs before host. If<br>not using HA do not use RVMS |                                                                                                    |
|                                                                                                    | UPS Battery Capacity over t                                                                                                    | ime                                                                                                    | ,                                                                                                    |

#### Figure 29: UPS Battery capacity over time

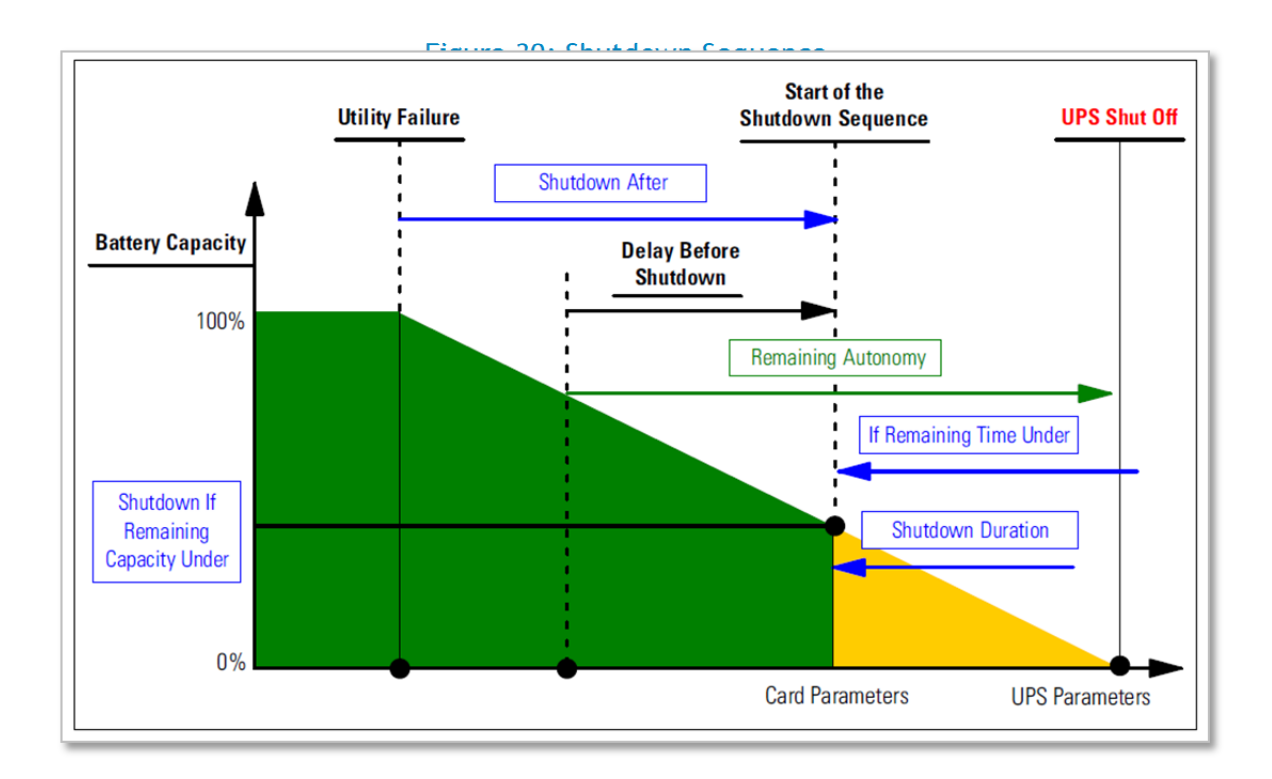